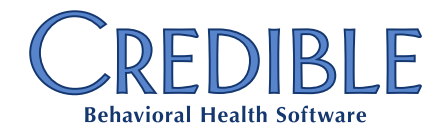

This document describes the new feature and patches in Credible Mobile Release 2.922.

**Important Note for iPads/iPhones and Android tablets:** due to the relocation of certain directories used by Credible Mobile, the links on the Update screen in the application will not be operational until after Credible Mobile Release 2.922 is installed. As a result, iPad/iPhone and Android tablet users will need to go to the <u>Credible Mobile App Downloads</u> web page and click the appropriate link to install this latest release. This will update the existing version of Credible Mobile to the most current version without affecting existing data.

# Contents

| Documenting Against Tx Plus Plan in Credible Mobile                  | 2 |
|----------------------------------------------------------------------|---|
| Patch List                                                           |   |
| Wrong Name on Client Visit in Credible Mobile                        | 3 |
| Can See Information from Other Client                                | 3 |
| Unscheduled Visit in Disconnected Mode: Visit Type Dropdown Is Empty | 4 |
| Visits Stuck in Schedule in Credible Mobile                          | 4 |
| Pending Schedule Changes Not Uploading to Web                        | 4 |

Credible Mobile Release 2.922 Configuration - Confidential & Proprietary

v 1.0

7529 Standish Place, Suite 270, Rockville, MD 20855

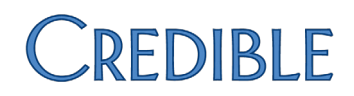

## Documenting Against Tx Plus Plan in Credible Mobile

This latest release represents the first phase of Tx Plus documentation functionality in Credible Mobile. The focus of the first phase is documenting against an existing Tx Plus plan. The ability to add elements to a Tx Plus plan while documenting against it and use other features available in the web version of Credible will be incorporated into future releases of Credible Mobile.

If a web form has a Tx Plus category (section), you access and document against it the same way you do with other categories in a web form.

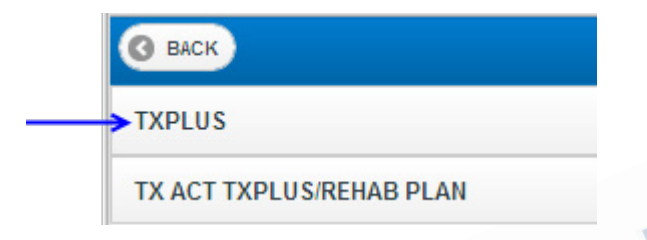

The following are known issues with the first phase of Tx Plus documentation functionality:

- Tx Plus extended fields and program-specific labels are not currently available in Credible Mobile.
- All elements in the treatment plan are left aligned; indentation to convey the hierarchy of elements is not currently available.
- If an element was flagged as inactive when the treatment plan was built, you can still document against it in Credible Mobile; it is not grayed out.
- If a diagnosis was associated with a top-level element when the treatment plan was built, it will not be displayed in Credible Mobile.

Settings N/A

Configuration N/A

Use

- 1. Start a visit as you normally would in Credible Mobile.
- 2. Open the web form and then open the Tx Plus Category.
- 3. Enter documentation in the appropriate elements and then click Complete.
- 4. Complete the other categories in the form as appropriate and then complete the form as you normally would.

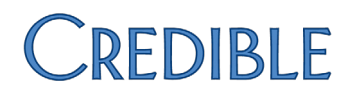

### Patch List

#### Wrong Name on Client Visit in Credible Mobile

Task #47610/48631/49217/47552/48455What was the issue?Unscheduled visit for Client A was added. When the visit was accessed<br/>via Client A's Manage Client screen, the Planned/Scheduled Visit screen<br/>displayed with the wrong client name (Client B's name). The visit was<br/>started, completed, and uploaded; the correct client name (Client A's<br/>name) displayed on the Sign and Submit screen and was associated with<br/>the uploaded visit. The wrong name on the Planned/Scheduled Visit<br/>screen also occurred for a downloaded visit.The client name discrepancy also occurred in the visit button on<br/>Schedule screen if the visit was started and saved.The patchA fix has been made so the correct client name will display for<br/>unscheduled and downloaded visits when they are started or resumed.

#### **Can See Information from Other Client**

| Task #              | 49217                                                                                                    |
|---------------------|----------------------------------------------------------------------------------------------------|
| What was the issue? | When we switched from client to client in Credible Mobile, the wrong client information displayed in the Manage Client screen. However, when the visit was started, the correct client displayed. |
| The patch           | The patch for the client name discrepancy has also fixed the client information discrepancy.                                                                                                    |

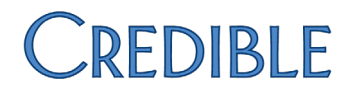

#### Unscheduled Visit in Disconnected Mode: Visit Type Dropdown Is Empty

| Task #                                      | 48673/49877/48736/47530/48170                                                                                          |  |
|---------------------------------------------|----------------------------------------------------------------------------------------------------|--|
| What was the issue?                         | Attempted to start an unscheduled visit in disconnected mode but the Visit Type dropdown was empty.                    |  |
| The patch                                   | A fix was made so the visit type will be populated when starting/scheduling an unscheduled visit in disconnected mode. |  |
| Vicito Stuck in Schodula in Cradible Mabile |                                                                                                    |  |

#### Visits Stuck in Schedule in Credible Mobile

The patch

| Task #                                        | 47534                                                                                                    |  |
|-----------------------------------------------|----------------------------------------------------------------------------------------------------|--|
| What was the issue?                           | Unscheduled visit was scheduled. When the corresponding visit button<br>was accessed on the Schedule screen, the Manage Client screen<br>displayed but the Planned Visit button was missing. |  |
| The patch                                     | A fix was made so the Planned Visit button will be in the Manage Client screen for unscheduled visits.                                                                                       |  |
| Pending Schedule Changes Not Uploading to Web |                                                                                                    |  |
| Task #                                        | 47531                                                                                                    |  |
| What was the issue?                           | In the Visit Queue screen, status changes to scheduled visits remained in the Pending Schedule Changes queue after the Upload icon was clicked.                                              |  |

The Upload functionality for pending schedule changes has been updated so they will upload to the web when the Upload icon is clicked.